## Word 縦書きの文章で2ケタの数字を横書きで入れる 「縦中横(たてちゅうよこ)」機能

Word で縦書きの文章を作成する時、半角で二桁の数字を入力すると、文字が横に なってしまいます。これを縦に表示させるには、「縦中横(たてちゅうよこ)」の 機能を利用します。

## 「縦中横」の設定方法

「縦中横」とは、全角文字1文字分のスペースに、横にした文字を配置すること。 日付などの表記に便利です。

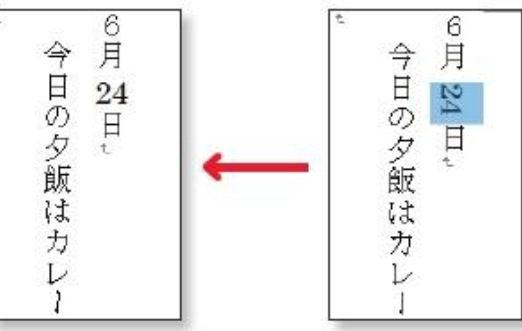

設定したい数字を選択した状態で(1)、 [ホーム] タブの「段落」から(拡張書 式)をクリック(2)。開いたメニューから「縦中横」を選択(3)。

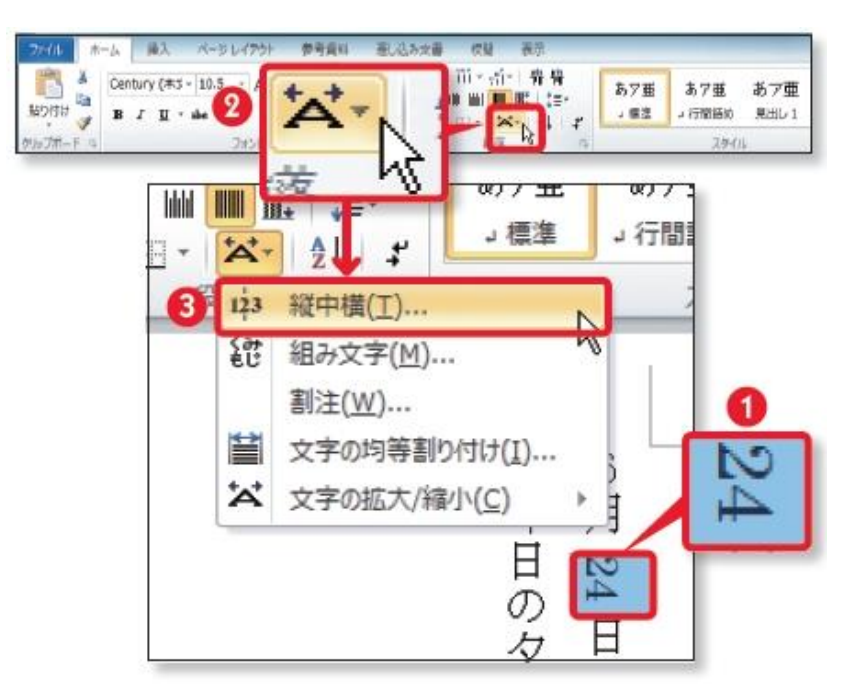

「行の幅に合わせる」にチェックが入っていることを確認して[OK]をクリック。選択した二桁の数字が縦書きに表示されます。

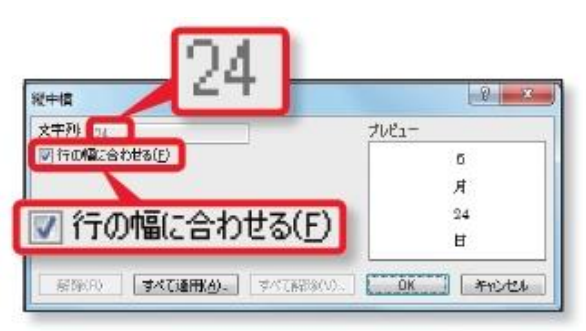